## MANUAL DE TRAMITACIÓN DE PEDIDOS DE CONTRATO MENOR DESDE JUSTO*i*

Es posible realizar pedidos de contratos menores desde la aplicación Web de Justo*i*, a la que se puede acceder a través de la página web: <u>https://justoi.um.es</u>

Este manual es una versión reducida y simplificada de la tramitación de un pedido de contrato menor, para cualquier aclaración o mayor detalle existe un manual más extenso que está disponible en la Página web de la Gerencia.

La conexión se realiza mediante el usuario y contraseña de correo:

| <ul> <li>Correc : Entrada × ♣ JUSTOi</li> <li>← → C ▲ https://justoi.um.es/pls/justinet/pk_logini.le</li> </ul> | x +                                                                                                    |
|----------------------------------------------------------------------------------------------------|----------------------------------------------------------------------------------------------------|
| <b>JUSTO</b> i                                                                                                  | UNIVERSIDAD DE<br>MURCIA                                                                                                    |
| Modo de acceso Otros •<br>Usuario<br>Contraseña<br>Acceder                                                      | Accesso al a aplicación<br>Sistema de validación y control de acceso<br>de survés del Carne inteligente de la Universidad de Murcia, puede acceder a<br>través del Carne inteligente.<br>eseo al servicio de visualización de documentos firmados electrónicamente con<br>transcendencia económica generados por la Universidad de Murcia. Servicios de<br>trans digital |
| © Universidad de Murcia - ATICA                                                                                 | RECOMENDACIONES DE NAVEGACIÓN   INCIDENCIAS   SUGERENCIAS                                                                                                    |
|                                                                                                    | W3C 4.01 W3C css W3C W6AG 1.0                                                                                                    |

Se selecciona la opción de menú "Pedidos" y dentro de esta hay que seleccionar la opción "Nuevo Pedido de contrato menor"

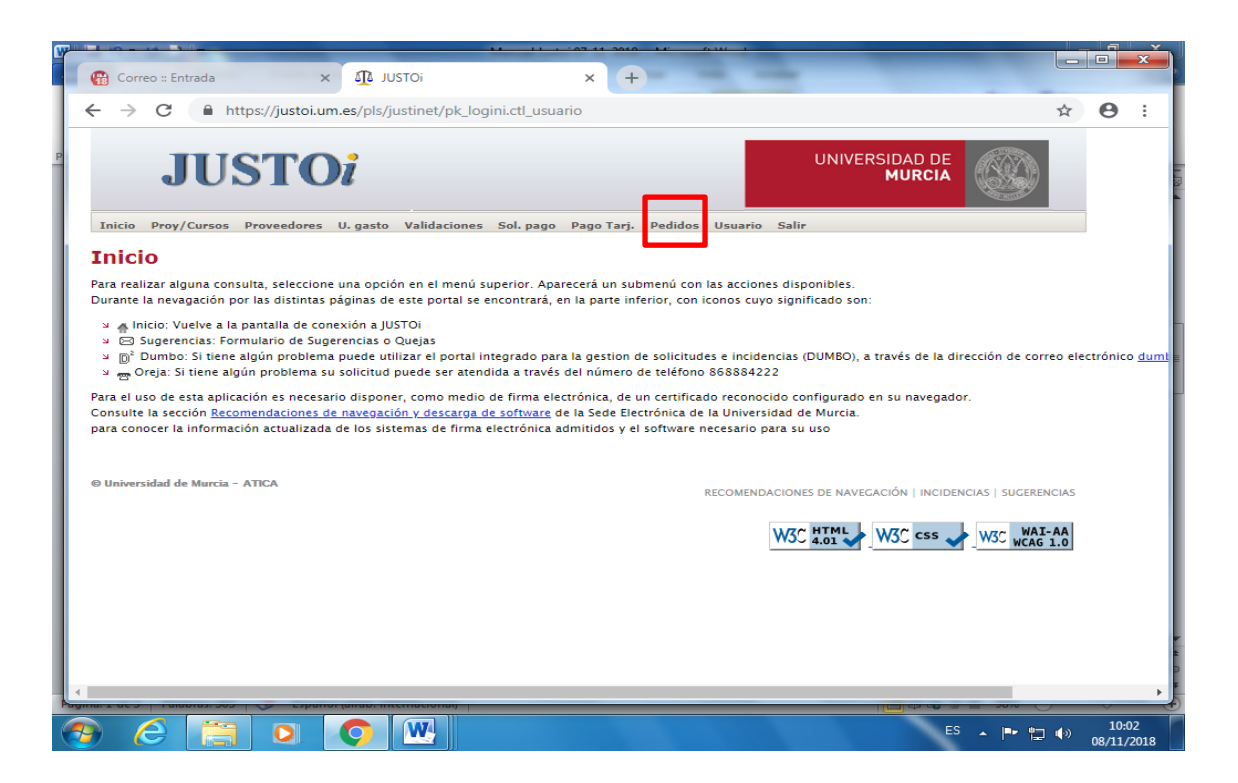

Aparece la pantalla para introducir los datos del pedido:

| Correo :: Entrada × I JUSTO: × +                                                                 |             |                | ×         |
|--------------------------------------------------------------------------------------------------|-------------|----------------|-----------|
| ← → C 🔒 https://justoi.um.es/pls/justinet/pk_logini.ct_usuario                                   | ☆           | Θ              | ÷         |
| Inicio Proy/Cursos Proveedores Ll. gasto Validaciones Sol. gago Pago Tarj. Pedidos Usuario Salir |             |                |           |
| Nuevo pedido de gasto protocolario Nuevo pedido de contrato menor Consulta Validaciones          |             |                |           |
| Pedidos >> Nuevo pedido de contrato menor                                                        |             |                |           |
| Alta de pedidos de contrato menor                                                                |             |                |           |
| Datos de alta                                                                                    |             |                | -         |
| Descripción:                                                                                     |             | *              |           |
| Proyecto: * buscar                                                                               |             |                |           |
| Partida:                                                                                         |             |                |           |
| Tipo de gasto:                                                                                   |             |                |           |
| Importe Base:                                                                                    |             |                |           |
| Tipo de IVA: #                                                                                   |             |                |           |
| Importe de IVA:                                                                                  |             |                |           |
| Importe total:                                                                                   |             |                |           |
| Solicitante:                                                                                     |             |                |           |
| Gestor: ,                                                                                        |             |                |           |
| Jashinacon ee gaste.                                                                             |             |                |           |
| • Fecha prevista de * realización del pedido:                                                    |             |                |           |
| Tercero: buscar                                                                                  |             |                |           |
| Gestión del pago: A pagar por Documento de Gasto 🔻                                               |             |                |           |
| Pago a justificar:                                                                               |             |                |           |
| * Debe relienar obligatoriamente los campos con * .                                              |             |                | •         |
| 4                                                                                                |             |                | F.        |
| 3 C C C C C C C C C C C C C C C C C C C                                                          | <b>1</b> 00 | 10:0<br>08/11/ | 7<br>2018 |

Tras indicar el "Proyecto", se precargarán las partidas de gasto asociadas al proyecto indicado. En aquellos casos en los que haya más de una partida, hay que seleccionar una de ellas.

Tras indicar la "Partida", se precargarán los Tipos de Gasto asociados al subconcepto económico de la partida. En aquellos casos en los que haya más de un tipo de gasto, hay que seleccionar uno de ellos.

Seguidamente, hay que indicar en el campo "Importe Base" el importe de la base imponible y en el campo "Tipo de IVA" el tipo de IVA que corresponda. Los campos "Importe de IVA" e "Importe Total" se calculan automáticamente. Por último, hay que indicar la "Justificación del Gasto", la "Fecha prevista de realización del pedido" y el "Tercero".

| Correo :: Entrada        | × iorzul A × iorzul X ×                                                            |   |      | × |
|--------------------------|------------------------------------------------------------------------------------|---|------|---|
| ← → C  https://          | /justoi.um.es/pls/justinet/pk_logini.ctl_usuario                                   | ☆ | Θ    | : |
|                          |                                                                                    |   |      |   |
| P Datos de alta          |                                                                                    |   |      | - |
| P<br>Descripción:        | Prueba Justoi                                                                      | • |      |   |
| Proyecto:                | 18452 • buscar                                                                     |   |      |   |
| -                        | V INFRA_MANTENIMIENTO MULTIMEDIA CORPORATIVA. Responsable: MIGUEL ANGEL GARCIA LAX |   |      |   |
| Partida:                 | 2018.2018.12.0007.422D.22706 * buscar                                              |   |      |   |
| Tipo de gasto:           | SP • •                                                                             |   |      |   |
| Importe Base             | •                                                                                  |   |      |   |
| Importe de IVA           |                                                                                    |   |      |   |
| Importe total            | 1.21                                                                               |   |      |   |
| Solicitante:             |                                                                                    |   |      |   |
| Gestor:                  | -                                                                                  |   |      |   |
| Justificación del gasto. |                                                                                    |   |      |   |
| *<br>Eecha prevista de   | 25/11/2018                                                                         |   |      |   |
| realización del pedido:  |                                                                                    |   |      |   |
| Tercero                  | B30797187 • buscar                                                                 |   |      |   |
| Gestión del pago:        | A pagar por Documento de Gasto 🔻 *                                                 |   |      |   |
| Pago a Justificar        |                                                                                    |   |      |   |
| * Debe rellenar obli     | gatoriamente los campos con ° .                                                    |   |      |   |
|                          | Aceptar Cancelar                                                                   |   |      |   |
|                          |                                                                                    |   |      |   |
|                          |                                                                                    |   |      | - |
|                          |                                                                                    |   |      | • |
|                          |                                                                                    |   | 10:2 | 5 |

Finalmente, se pulsa el botón "Aceptar".

Los botones "buscar" se usan para abrir un nuevo campo en el que se pueden introducir algunos caracteres de lo que se esté buscando, "Pedido", "Partida" o "Tercero".

Los campos con el símbolo del combo (triangulo apuntando hacia abajo) son las listas, donde se puede seleccionar un valor y que se precargan en función de datos anteriores introducidos.

| Y   |                  |                         |                                                                                                    |            |         | x        |
|-----|------------------|-------------------------|----------------------------------------------------------------------------------------------------|------------|---------|----------|
|     | <b>(</b>         | Correo :: Entrada       | × III JUSTOI × +                                                                                                    |            |         |          |
| ľ   |                  |                         |                                                                                                    |            | ~       |          |
|     | ←                | → C iii https:/         | /justoi.um.es/pls/justinet/pk_logini.ctl_usuario                                                                                                    | Ŷ          | Θ       | :        |
| 1   |                  |                         |                                                                                                    |            |         | -        |
| Ir  | -                | Datos de alta           |                                                                                                    |            |         | -        |
| L   |                  | Descripción             | Prueba lustoi                                                                                                    | ,          |         |          |
| L   |                  | Provecto                | 19452                                                                                                    |            |         |          |
|     |                  | Proyecto.               |                                                                                                    |            |         |          |
| a.  |                  | Partida                 | 2018 2018 12 0007 422D 22706 + •                                                                                                    |            |         |          |
|     |                  | Tipo de gasto:          | EPIDE DI LE DU LE DU LE |            |         |          |
|     |                  | Importe Base            | 2018.2018.12.0007.422D.21600                                                                                                    |            |         |          |
|     |                  | Tipo de IVA             | 2018.2018.12.0007.422D.21900                                                                                                    |            |         |          |
|     |                  | Importe de IVA          | 0.21 2018.2018.12.0007.422D.22009                                                                                                    |            |         |          |
|     |                  | Importe total           | 2018.2018.12.0007.422D.22706                                                                                                    |            |         |          |
|     |                  | Solicitante             | 18.12.0007.422D.63607                                                                                                    |            |         |          |
| I.  |                  | Gestor                  |                                                                                                    |            |         |          |
|     |                  | Justificación del gasto |                                                                                                    |            |         | _        |
| I.  |                  | *                       |                                                                                                    |            |         | - 11     |
| I.  |                  | Fecha prevista de       | 25/11/2018 *                                                                                                    |            |         |          |
| II. |                  | realización del pedido: |                                                                                                    |            |         |          |
| L   |                  | Tercero                 | B30797187 • buscar                                                                                                    |            |         |          |
|     |                  |                         | SONIDOVISUAL MEDIA, S.L.                                                                                                    |            |         |          |
|     |                  | Gestion del pago:       | A pagar por Documento de Gasto •                                                                                                    |            |         |          |
| II. |                  | Fago a justifical.      |                                                                                                    |            |         |          |
| II. |                  | * Debe rellenar obli    | gatoriamente los campos con ° .                                                                                                    |            |         |          |
| II. |                  |                         | Acentar Cancelar                                                                                                    |            |         |          |
| II. |                  |                         |                                                                                                    |            |         |          |
|     |                  |                         |                                                                                                    |            |         | -        |
| 1   | 4  <br>1911101 - |                         |                                                                                                    |            | ~       | <u>۲</u> |
| C   |                  |                         |                                                                                                    | 4.0        | 10:29   |          |
| V   | 2                |                         |                                                                                                    | <b>1</b> 9 | 08/11/2 | 018      |